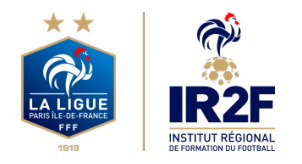

**MODULES ET CFF – DISTRICT 75** 

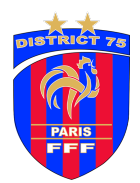

# **COMMENT S'INSCRIRE ?**

Il existe deux possibilités pour inscrire une personne à un module de formation FFF, en fonction de qui procède au paiement de la formation :

(Attention : uniquement les personnes possédant une licence FFF durant la saison en cours peuvent s'inscrire ou peuvent être inscrits en formation).

- **Choix 1** : Si la personne procède elle-même au paiement de son inscription : voire l'inscription depuis le site « **ma formation** » ci-dessous en 11 étapes
- Choix 2 : Si le club procède au paiement de l'inscription de la personne licenciée au club (le club ne peut pas procéder à l'inscription d'une personne qui n'est pas licenciée du club durant la saison en cours) : l'inscription se fait depuis « portail clubs »

# CHOIX 1 – JE PAYE MOI-MÊME MA FORMATION

### Étape 1 – Rendez-vous sur le site « maformation » de la FFF

Je me connecte sur le site suivante : <u>https://maformation.fff.fr/category/index.html?animateur</u> puis choisir le module souhaité.

| FFF.FR | BILLETTERIE | BOUTIQUE MON ESPACE FFF  | FFFTV AND CLAIREFONTAINE         | CNF ESPACE CARRIÈRE | S PORTAILCLUB |                                        |                                                    | XAVIER LE VAN DÉCONNEXION |
|--------|-------------|--------------------------|----------------------------------|---------------------|---------------|----------------------------------------|----------------------------------------------------|---------------------------|
|        | IFF IR2     | F FORMATIONS - WAE       | APPRENTISSAGE                    | FINANCEMENTS        | ACTUALITÉS    | ESPACE CANDIDAT                        | Catalogue de formations<br>FORMATION ENTRAINEUR(E) | Q                         |
|        |             |                          | LES                              | FORMATI             | ONS DU F      | OOTBALL FRANÇA                         |                                                    |                           |
|        |             | Toutes les<br>formations | Dirigeant(e)                     | Arbitre             | Médecin       | Entraineur - Parcours<br>professionnel | Educateur - Parcours<br>bénévole                   |                           |
|        |             | Attestations Fédérales   | (AF)                             |                     |               |                                        | 12 formations disponib                             | les 🗸                     |
|        |             | Certificats Fédéraux Ini | tiateurs (CFI)                   |                     |               |                                        | 27 formations disponib                             | les 🗸                     |
|        |             | Diplômes Fédéraux (DF    | )                                |                     |               |                                        | 3 formations disponib                              | les 🗸                     |
|        |             | Période transitoire (CFI | <sup>-</sup> et journées complér | nentaires)          |               |                                        | 7 formations disponib                              | les 🗸                     |
|        |             |                          |                                  |                     |               |                                        |                                                    |                           |

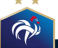

### Étape 2 – Choisissez le bon Centre de Gestion et le lieu de la formation

Sélectionner dans le carré rouge « **Ligue de Paris Ile-de-France** » comme Centre de Gestion. Ensuite sélectionner le lieux de formation souhaité et la date de formation disponible.

| FFFFR BILLETTERE BOUTIQUE MON ESPACE FFF FFFTY CLAIREFONTAINE ONF ESPACE CARRIÈRES PORTALCLUB                                                                                                    |                                                                                                    | SE CONNECTER |
|----------------------------------------------------------------------------------------------------|----------------------------------------------------------------------------------------------------|--------------|
| iff ir2f formations v vae apprentissage financements v actualités espace candidate                                                                                                    | т                                                                                                    | م            |
| → Télécharger la fiche PDF → Télécharger le règlement PDF                                                                                                    | <b>(F16</b> ) <b>(14</b> )                                                                                                    |              |
| $D = 0^{-1} \mathcal{D}$                                                                                                    |                                                                                                    |              |
| OBJECTIFS<br>- Etre capable d'organiser, conduire et animer une séance pour des UG-U9.<br>- Etre capable d'organiser et diriger un plateau pour des UG-U9.<br>- Etre capable de favoriser un bon climat d'apprentissage intégrant le projet éducatif<br>(éducation intégrée).<br>- Etre capable d'evaluer son action pédagogique.<br>PUBLIC CONCERNE<br>- Educateurs, Educatrices FFF<br>- Joueurs/Joueuses, dirigeants/dirigeantes, parents<br>- Arbitres | О рине:         (24h)           В рих         60,00 €           ULGUE DE PARIS ILE DE FRANCE         ÷           Побля рада         € Lieu         • Date           О 75013 - PARIS 13         ÷ |              |
| PRE-REQUIS<br>- Étre licencié à la Fédération Française de Football pour la saison en cours<br>- être agé de 16 ans révolu minimum (sous licence U17)<br>- Autorisation parentale obligatoire pour les mineurs<br>- Pour les dirigent(e)s, avoir un certificat médical valable pour la saison                                                                                                    | Са         Du 23/10/2023 ай 03/01/2024         +           SESSION DU 23/10/2023 АЙ 03/01/2024         +         +           © 6 АVENUE JOSEPH BEDIER         +         +                        |              |
| PROGRAMME<br>La durée de formation des CFI est de 24h comprenant :<br>12h de présentiel (2x6h)<br>o Le climat d'entraînement                                                                                                    | 75013 - PARIS 13<br>* 15 places disponibles<br>************************************                                                                                                    |              |

### Étape 3 – Acceptez les Conditions Particulières

Prendre Connaissance des Conditions particulières suivantes puis cocher en bas la case « J'ai lu et j'accepte les conditions particulières ci-dessus » et cliquer sur « Je candidate » puis sur la page qui s'affiche cliquer sur « Je continue mon inscription ».

| F.FR | BILLETTERIE BOU | ITIQUE MON ESPA                                                                                                    | E FFF FFFT                                                                                                    | CLAIREFONTAINE                                                                                                    | CNF ESPACE CARRIÈRES                                                                                                    | PORTAILCLUB               |                |                                                                                                    |                                                                                                    |        | SE CONNECTER |
|------|-----------------|----------------------------------------------------------------------------------------------------|----------------------------------------------------------------------------------------------------|----------------------------------------------------------------------------------------------------|----------------------------------------------------------------------------------------------------|---------------------------|----------------|----------------------------------------------------------------------------------------------------|----------------------------------------------------------------------------------------------------|--------|--------------|
|      | IFF IR2F F      | ORMATIONS ~                                                                                                    | VAE AP                                                                                                    | PRENTISSAGE                                                                                                    | FINANCEMENTS ~                                                                                                    | ACTUALITÉS                | ESPACE CANDIDA | ιT                                                                                                    |                                                                                                    |        | Q            |
|      |                 | (édu<br>- Etr<br>- Edr<br>- Jou<br>- Art<br><b>PRE</b><br>- Êtr<br>- Êtr<br>- Âtr<br>- Pou                                                                                                    | ation intég<br>capable d'e<br>LC CONCER<br>cateurs, Edi<br>eurs/Joueus<br>itres<br>REQUIS<br>: licencié à l<br>: âgé de 16<br>orisation pa<br>r les dirigez                                                                 | ée).<br>valuer son action<br>NE<br>icatrices FFF<br>es, dirigeants/d<br>a Fédération Fra<br>ans révolu minin<br>rentale obligatc                                                                | on pédagogique.<br>irigeantes, parents<br>inçaise de Football p<br>mum (sous licence U<br>ire pour les mineurs<br>certificat médical va | our la saison en i<br>17) | cours          | →         CHOISIR PAR           ○         75013 - PAR           ○         75013 - PAR           □         Du 23/10/20           SESSION DU 23/10/20         SESSION DU 23/10/20 | <ul> <li>Lieu</li> <li>15 13</li> <li>23 au 03/01/2024</li> <li>023 AU 03/01/2024</li> <li>SEPH BEDIER</li> </ul>          | • Date |              |
|      |                 | PRO           La di           12h           o Le           o La           o La           b he           o La           o La           o La           o La           o La           o La           o La           o La           o La           o La           o La           o La           o La           o La           o La           o La           o La | RAMME<br>rée de form<br>le présentie<br>climat d'entri-<br>éance UG-U<br>démarche p<br>res de mise<br>s éance et i<br>res de form<br>connaissanc<br>connaissanc<br>hique et l'in<br>traînement<br>connaissanc<br>ganisation | ation des CFI es<br>I (2x6h)<br>aînement<br>19<br>dagogique<br>en situation pr.<br>In plateau à réa<br>ation ouverte à<br>e du joueur/jour<br>e de soi<br>tégrité<br>e du jeu<br>de la pratique | t de 24h comprenan<br>atiques<br>liser<br>(distance (FOAD)<br>euse                                                                      | t:                        |                | 75013 - PARIS<br>15 places disp<br>convocation<br>A noter, que<br>justifiée à m<br>de la formati<br>remboursée.<br>Jai lu et jacce<br>particulières cl-d<br>Eg J                | i 13<br>onibles<br>officielle.<br>toute absence non<br>oins de 7 jours du<br>on ne sera pas<br>ote les conditions<br>essus | début  |              |
|      |                 | MET                                                                                                    | ODES ET S                                                                                                    | UPPORTS                                                                                                    |                                                                                                    |                           |                |                                                                                                    |                                                                                                    |        |              |

## Étape 4 – Identifiez-vous ou inscrivez-vous

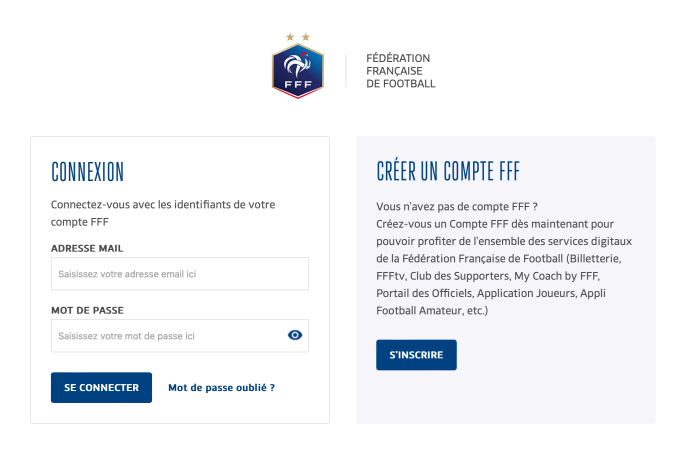

# Étape 5 – Remplissez le formulaire d'inscription et cliquez sur étape suivante

| FORMATIONS VAE APPRENTISSAGE                                                                                                    | FINANCEMENTS V ACTUALITÉS ESPA                                                                                                    | ACE CANDIDAT                       |                          |
|----------------------------------------------------------------------------------------------------|----------------------------------------------------------------------------------------------------|------------------------------------|--------------------------|
| <ul> <li>① DU 23 OCT. 2023 AU 03 JAN. 2024 - 発発</li> <li>② LIGUE DE PARIS ILE DE FRANCE<br/>6 AVENUE JOSEPH BEDIER</li> <li>75013 - PARIS 13</li> </ul>                                                                                                    | 15 PLACE(5) DISPONIBLE(5)<br>En cas de validation de votre inscription, vous<br>recervez une confirmation et ensuite une<br>comvocation dificielle:<br>A noter, que toute absence non justifiée à moins<br>de 7 jours du début de la formation ne sera pas<br>remboursée. | ⊘ RÉPÉRENCE<br>⑦ DURÉE<br>[段] PRIX | 7083915<br>(24h)<br>60 € |
| Informations personnelles                                                                                                    |                                                                                                    |                                    |                          |
| Civilité*                                                                                                    | Nom*                                                                                                    | Prénom*                            |                          |
| • M. O Mme                                                                                                    | Nom                                                                                                    | Prénom                             |                          |
| Date de valerance?                                                                                                    | Liou de poissonse*                                                                                                    | Mationalitis                       |                          |
| Evemple : ii/mm/aaaa                                                                                                    | Lieu de naissance                                                                                                    | Votre pationalité                  | <b></b>                  |
| Exemple - Jprint and                                                                                                    |                                                                                                    | Totre nationalite                  |                          |
|                                                                                                    |                                                                                                    |                                    |                          |
| Coordonnées                                                                                                    |                                                                                                    |                                    |                          |
| Email*                                                                                                    | Confirma                                                                                                    | ation Email*                       |                          |
| Email                                                                                                    | Confirm                                                                                                    | nation Email                       |                          |
|                                                                                                    |                                                                                                    |                                    |                          |
| Adresse*                                                                                                    |                                                                                                    |                                    |                          |
| Adresse*<br>Adresse                                                                                                    |                                                                                                    |                                    |                          |
| Adresse* Adresse  Letter Bourgos Mon LanActifit FF IR2F FORMATIONS VAE APPRENTISAC  Complement d'adresse Code postal  Code postal  Tel fixe*                                                                                                    | TAME OF ESALE CARRIERS PORTALCUS<br>GE FINANCEMENTS V ACTUALITÉS ESPAN<br>Ville<br>Ville<br>Tel mobile"                                                                                                    | se candidat                        | KAVIER LÉ VAN            |
| Adresse* Adresse  Adresse  FF IR2F FORMATIONS VAE APPRENTISSA  Complement d'adresse  Complement d'adresse  Code postal  Tel fixe*  Tel fixe                                                                                                    | TAINE CHE ESANCE CAMBIENES PORTALCLUS<br>CE FINANCEMENTS V ACTUALITÉS ESPAN<br>Ville<br>Ville<br>Tel mobile"<br>Fel mobile                                                                                                    | ce candidat                        | XAVIER LE VAN            |
| Adresse* Adresse  INTERNA BOUTOUR BOUKESMAG 277 2777 CLAMEDOW  FF IR2E FORMATIONS V VAE APPRENTISSAG  Complément d'adresse  Code postal  Code postal  Tel fixe*  Tel fixe  Personne à contacter en cas d'urgence Nem* Nom                                                  | Tale cue EsiAce caelites Portaccue  CE FINANCEMENTS ~ ACTUALITÉS ESPAC  Ville  Tel mobile*  Ville  Prénom*  Prénom*  Prénom*                                                                                                    | ©~<br>Tél mobile*<br>Tél mobile    |                          |
| Adresse* Adresse  Adresse  Adresse  Adresse  Adresse  Adresse  Adresse  Adresse  Adresse  Complement d'adresse  Complement d'adresse  Code postal  Tel fixe*  Tel fixe  Personne à contacter en cas d'urgence Nom  Nom  Personne en situation de handicap* ()  Oui Oui Non | TADIA CON ESANCE JAMITARS PORTULALISE<br>GE FINANCEMENTS V ACTUALITÉS ESPAi<br>Ville*<br>Ville*<br>Ville<br>Fel mobile*<br>Prénom*<br>Prénom*                                                                                                    | ce candidat<br>Co<br>Té mobile     |                          |

### Étape 6 – Validez votre dossier

Cliquer sur « Je remplis mon dossier dans mon espace client » sur la page suivante. A noter que les personnes qui possèdent une licence durant la saison en cours n'ont pas besoin de fournir d'attestation de responsabilité civile, de photo d'identité, de pièce d'identité et de certificat médical (le certificat médical est néanmoins obligatoire pour les personnes qui n'ont qu'une licence dirigeant sans le certificat médical).

| 0              | DU 06 OCT. 2022 AU 07 OCT. 2022                                                                                   | 漤                         | 21 PLACE(S) DISPONIBLE(S)                                                                          | Q           | REFERENCE                                              | 1433539      |
|----------------|----------------------------------------------------------------------------------------------------|---------------------------|----------------------------------------------------------------------------------------------------|-------------|--------------------------------------------------------|--------------|
| 9              | LIGUE DE PARIS ILE DE FRANCE                                                                                      | 0                         | CONDITIONS PARTICULIÈRES                                                                           | Ó           | OUREE                                                  |              |
|                | CAMPUS-DOMAINE DE MORFONDE                                                                                        |                           | Thématique : Responsable Technique de club                                                         | <b>.</b>    | PRIX                                                   | 144 €        |
|                | 77270 - VILLEPARSIS                                                                                               |                           | Dates - 06 au 07 octobre 2022 au Domaine<br>de Mortandé à Villeparisis (77)<br>Volume honeire: 16H | 17          |                                                        |              |
|                |                                                                                                    |                           |                                                                                                    |             |                                                        |              |
|                |                                                                                                    |                           | L'inscription ne sera validée eu/à réception                                                       |             |                                                        |              |
|                |                                                                                                    |                           | L'inscription ne sera validée su'à réception                                                       |             |                                                        |              |
| Ð              | NOUS VOUS INVITONS À PF<br>DEPUIS VOTRE "ESPACE CA                                                                | RÉPARE<br>NDIDA           | L'Inscriution ne serà valitée avià récettion                                                       | NÉCESSAIRES | POUR COMPLÈTER VI                                      | OTRE DOSSIER |
| Q <sup>r</sup> | NOUS VOUS INVITONS À PP<br>DEPUIS VOTRE "ESPACE CA<br>VOTRE CANDIDATURE NE S                                      | RÉPARE<br>NDIDA<br>ERA PR | Etimonotori ne sera validée su'à récention                                                         | NÉCESSAIRES | POUR COMPLÉTER VI<br>SIER COMPLET                      | OTRE DOSSIER |
| 0              | NOUS VOUS INVITONS À PF<br>DEPUIS VOTRE "ESPACE CA<br>VOTRE CANDIDATURE NE S<br>Attestation responsabilité tivile | RÉPARE<br>NDIDA<br>ERA PF | Elementation ne serà valitate au à récettion                                                       | NÉCESSAIRES | POUR COMPLÉTER VI<br>SIER COMPLET<br>Ø Photo didentité | OTRE DOSSIER |

#### Je remplis mon dossier dans mon espace client

### Étape 7

Cliquer sur « Candidature en cours » sur le module correspondant sur la page suivante :

| MES DEMANDES DE FORMATION :                                                                                                    | A                    | VOIR AUSSI :                                                                                                    |
|----------------------------------------------------------------------------------------------------|----------------------|----------------------------------------------------------------------------------------------------|
| MES DEMANDES EN COURS                                                                                                    |                      | PRANCEMENT                                                                                                    |
| BREVET D'ENTRAÎNEUR DE FOOTBALL                                                                                                 |                      | LE FONDS D'AIDE AU FOOTBALL AMATEUR<br>(FAFA)                                                                                                    |
| DU 27 JUH 2022 AU 01 JUL 2022     LICAR DE PARIS RE DE FRANCE     S FLACE DE VALOIS     YOARS - PARIS CEDEN     A PARTIR DE 30C | Candidature envoyée  | Le Fonds d'Aide au Football Amateur<br>(F A.F.A.) est une contribution annuelle de la<br>Fédération Française de Fuotball (F.F.F.)<br>d'environ 15 millions d'euror, qui vise à<br>accompagner esclusivement le<br>développement et la structuration du<br>football amateur. |
| FORMATION CONTINUE DE NIVEAU 4 ET 5 (BMF-BEF)                                                                                   | 1-                   | EN SAVOR PLUS                                                                                                    |
| DU 24 SEP 2022 AU 27 SEP 2022     USUE DE PARIS LE DE FRANCE     CANYOS DOMARIE DE NOMORIDE                                     |                      | FINANCEMENT                                                                                                    |
| 77279 - VILLEFAMILY                                                                                                    | Candidature envoyée  | LES AUTRES SOLUTIONS DE FINANCEMENT                                                                                                    |
| FORMATION CONTINUE DE NIVEAU 4 ET 5 (BMF-BEF)                                                                                   |                      | Individuelle à la formation, LFP, découvrez<br>toutes les solutions de financement<br>possibles                                                                                                    |
| DU GO OCT. 2023 AU 07 BCT. 2023<br>SIQUE DE PARES LE DE FRANCE<br>CAMPLE-DOMAINE DE MORTONIDE                                   | -                    | EN SAVOR PLUS                                                                                                    |
| 77270 - VILLEPANSIS                                                                                                    | Candidature en cours |                                                                                                    |

# Étape 8

Cliquer sur « étape suivante » sur la page suivante.

| E REMPLIS MON DOSSIER                                                                                            |                                                                                                    |                         |         |                                                                         |    |                                                                       |   |                                                           |            |
|----------------------------------------------------------------------------------------------------|----------------------------------------------------------------------------------------------------|-------------------------|---------|-------------------------------------------------------------------------|----|-----------------------------------------------------------------------|---|-----------------------------------------------------------|------------|
| BUD 06:00:1.2022 AU 07:00:1.2022           Intrast 06:PARM 12:00: RULES           Unitation 06:PARM 12:00: RULES | 派 お PLACESS DEPONIBLESS)<br>② CONTROLS ADMINISTRATION                                              | Ø HEFENENCE<br>O TUNNER | 1433539 | Personne à contacter en cas d'urgence                                   |    |                                                                       |   | Tel multiple                                              |            |
| 77270 - VILLINGER                                                                                                | Darles (04 a) 07 mittere 2002 ni Damaine<br>de Martinold & Villopartin (77)<br>Valume texare: 50-1 | 45 <b>m</b>             | 144 €   | Fiam                                                                    |    | Prénom                                                                |   | Tél mobile                                                |            |
| sitement<br>End CAN.                                                                                             | Constitution for any validate such respective.                                                     | C) white avoing         |         | Personne en situation de handicap* (<br>Oui • Non                       | D  |                                                                       |   |                                                           |            |
| at civil                                                                                                    |                                                                                                    |                         |         | Pièces jointes                                                          |    |                                                                       |   |                                                           |            |
| informations personnelles                                                                                        |                                                                                                    |                         |         | Place d'identite<br>(Pallores 3Mo - ternato (all, word)                 |    | Photo d'identité<br>(Podeman Thio-formate jug                         |   | Certificat midical<br>(Push max: 10x - femats anti-least) |            |
| Dvilite*                                                                                                    | . House?                                                                                           | frécom*                 |         | Telécharger                                                             | ø  | Telecharger                                                           | 6 | Telecharger                                               |            |
| <ul> <li>M. Minie</li> <li>Note de naissance*</li> </ul>                                                         | tion<br>Lieu de nainsance*                                                                         | Prinon<br>Nationalité*  |         | Attestation responsabilité civile<br>(Pestones: SNo: formals.coll word) |    | Titre de séjour et autorisation de travail<br>(resortiseant étranger) |   |                                                           |            |
| Exemple: <u>D</u> imm/aaaa                                                                                       | Lieu de radination                                                                                 | HORS UNION EUROPEENINE  | ×       | Tillicharger                                                            | 8  | Tejecharger                                                           | ø |                                                           |            |
| Coordonnées                                                                                                    |                                                                                                    |                         |         | " : Champs obligatoires                                                 |    |                                                                       |   |                                                           |            |
| Email"                                                                                                    | Confirmation                                                                                       | Email*                  |         | Jenregistre mon formulaire                                              | ., |                                                                       |   | There are a non-new and the Eter                          | ie suivant |

# Étape 9

Sur la page suivante, ne pas cocher de frais annexes, cocher « Non » comme réponse à la question « Envisagez-vous de solliciter un organisme de financement ? \* » (il n'y a pas d'organisme de financement possible pour ces modules) puis cliquer sur « Étape suivante ».

| DIGUE DE PARIS LE DE FRANCE                                                                                                    | Month         21 PLACE(S) DISPONIBLE(S)           Image: Conditions matriculates         Image: Conditions matriculates                                                                          | Q<br>0                                         | DUREE                               | 1433579          |
|----------------------------------------------------------------------------------------------------|----------------------------------------------------------------------------------------------------|------------------------------------------------|-------------------------------------|------------------|
| CANFUS DOMAINE DE MONFONCE<br>77270 - VILLIMARDA                                                                                                    | Thémotique: Besponsaire Testrolique de club<br>Datos : 06 eo 07 estabre 2022 au Domaino<br>de Northande X Weignamiss (77)<br>Vojume Incelle 164<br>L'Incernation ne sens volkdaire (p/d receptor | G                                              | PRO                                 | 144 E            |
| tement                                                                                                    |                                                                                                    |                                                |                                     |                  |
| ETAP OVIL                                                                                                    | O PRISE EN CHARGE FORMATION                                                                                                    | 10                                             | P10203-001103                       |                  |
| trais d'inscription                                                                                                    |                                                                                                    |                                                |                                     |                  |
| en frais de formation sont pris en char,<br>do-même                                                                                                    | ge per . Pré                                                                                                    | cher les frais ennexes qui<br>Repux Northie su | r'ajouterost aux pris de<br>: place | a la formation : |
| Les frais de formation sont pris en char<br>Moi-même<br>Possibilité de financement des frai<br>Divisagez-vous de soliciter un organisz<br>Dur Non                       | ge per Pre<br>s de formation<br>ne de financement                                                                                                    | cher les frais encezes qui<br>Repar            | r'ajouterori aux prix de            | a la formation : |
| Les frait de formation sont pris en char<br>Mo-même<br>Possibilité de financement des frai<br>Divisagez-vous de solticiter un organite<br>Our Non<br>Temps obligatoires | ge per . Pre<br>s de formation<br>ne de financement                                                                                                    | cher les frais encezes qui<br>Repar            | figiouferont aux prix de            | a la formation : |

# Étape 10 – Validez le formulaire

| EN VELOCE 3032 AU 07 OCE 3032     UNIXE SE PARTE RE DE PRAME<br>ONIVELE COMMUNE DE MERIODE<br>77220 - VILLEDMENS                                                                                | <ul> <li>Is INACESS DEPONDENCES</li> <li>Concentrance Anameticuations</li> <li>Interrutiper Responsible fractionan de<br/>Colo</li> <li>Ealer, Interrutiper Responsible Statistica Domaine<br/>de Nochoold 3 Villegenite (177)</li> <li>Weisen Interrution</li> </ul> | © ekrisenez<br>⊗ cunete<br>Gji maa                                                                                                    | 1433539<br>144 C                                                                    |
|----------------------------------------------------------------------------------------------------|----------------------------------------------------------------------------------------------------|----------------------------------------------------------------------------------------------------|-------------------------------------------------------------------------------------|
| itement                                                                                                    |                                                                                                    |                                                                                                    |                                                                                     |
| ETAT CHER.                                                                                                    |                                                                                                    |                                                                                                    |                                                                                     |
| èces jointes et accord régleme                                                                                                    | ntation                                                                                                    |                                                                                                    |                                                                                     |
| us êtes mantenant sur le point de trans<br>us ietrouverez l'awacement de voire de<br>gastiannaire de formation vous contact<br>Accord réglementation<br>Attestation d'honorabilité <sup>4</sup> | nattre de doctaine.<br>sister en vitus connectant à votre Espace Candidat.<br>ra par email le cas intréant.                                                                                                    |                                                                                                    |                                                                                     |
| L'atteste sur thorneur la véracité de                                                                                                    | s informations transmises                                                                                                    |                                                                                                    |                                                                                     |
| Drutts a Dimage"                                                                                                    |                                                                                                    |                                                                                                    |                                                                                     |
| J'autorise l'Organisme de formation,<br>violes me représentant ainei qu'à en<br>formations sur les supports de comm<br>autorisation est contentie à tière gru                                   | kons de ma présence sur les lieux de la formation, à presence,<br>ploiter ses dictris en partie sur en tatatris, à des fins profess<br>nancation (site internet, réseaux sociaux, journaux, plaquet<br>cieux et pour une durée de cinq ans exploités par la FFF, ses  | utiliser et diffuier à titre grouit et non-ex-<br>ministre, pédagogiques, publicitaires un r<br>es de communication, brochures d'inform<br>Ligues régionales et l'IFF dans le mende | duilf des photographies et<br>internatives dans le cadre de<br>ation, flyers) Cette |
| Conditions Génerales d'utilisation*                                                                                                    |                                                                                                    |                                                                                                    |                                                                                     |
| Je reisenais aveir pris connaissance                                                                                                    | et accepte les <u>Carattions Générales d'Utilisation</u> (CGU)                                                                                                    |                                                                                                    |                                                                                     |
| Champs obligatoires                                                                                                    |                                                                                                    |                                                                                                    |                                                                                     |
| 🗊 J'enregistre mon formulaire                                                                                                    |                                                                                                    | Etape précédente                                                                                                    | Valider mon formulaire                                                              |
|                                                                                                    |                                                                                                    |                                                                                                    |                                                                                     |